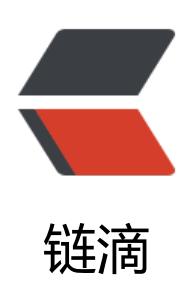

## ESXi 下 Linux 磁盘在线无损扩容解决方案

作者: Leif160519

- 原文链接: https://ld246.com/article/1593159157189
- 来源网站:链滴
- 许可协议:署名-相同方式共享 4.0 国际 (CC BY-SA 4.0)

```
<img src="https://ld246.com/images/img-loading.svg" alt="" data-src="https://b3logfile
com/bing/20190426.jpg?imageView2/1/w/960/h/540/interlace/1/g/100">
<h2 id="一-场景列举">一、场景列举</h2>
<thead>
有 LVM 
无 LVM 
</thead>
分区
1
2
硬盘
3
4
下面介绍上述四种场景的扩容方案
<h2 id="二-扩容方案-扩容5G">二、扩容方案-扩容 5G</h2>
<h3 id="2-1-场景1-有分区-有LVM">2.1 场景 1,有分区,有 LVM</h3>
<img src="https://ld246.com/images/img-loading.svg" alt="image.png" data-src="https:
/b3logfile.com/file/2020/06/image-23a7f223.png?imageView2/2/interlace/1/format/jpg"></
<h4 id="方法一-增大原磁盘空间">方法一、增大原磁盘空间</h4>
>1.将硬盘空间扩大 5GB<br>
2.刷新硬盘
<code class="highlight-chroma"><span class="highlight-line"><span class="highlight</pre>
cl">echo 1 &qt; /sys/class/scsi device/0\:0\:0\:0/device/rescan
</span></span><span class="highlight-line"><span class="highlight-cl">或
</span></span></span><span class="highlight-line"><span class="highlight-cl">echo 1 &gt; /sys/c
ass/block/sda/device/rescan
</span></span></span><span class="highlight-line"><span class="highlight-cl">或
</span></span><span class="highlight-line"><span class="highlight-cl">echo '- - -' &gt; /s
s/class/scsi host/host0/scan
</span></span></code>
3.对硬盘进行分区
<code class="highlight-chroma"><span class="highlight-line"><span class="highlight</pre>
cl">fdisk /dev/sda
</span></span></code>
分别按下: <code>n</code> (新建分区) -》<code>p</code> (选择主分区) -》<code>
</code>(设置分区号)-》<code>回车</code>(使用默认起始扇区)-》<code>回车</code>
使用默认 last 扇区) -》<code>t</code>(设置磁盘标志符) -》<code>3</code>(选择分区 3)
-》<code>8e</code>(将标识符改为 8e-LVM) -》<code>w</code>(保存分区表) 
4.刷新分区表
<code class="highlight-chroma"><span class="highlight-line"><span class="highlight</pre>
cl">partprobe /dev/sda
</span></span></code>
```

<img src="https://ld246.com/images/img-loading.svg" alt="image.png" data-src="https: /b3logfile.com/file/2020/06/image-9d217020.png?imageView2/2/interlace/1/format/jpg"></ 5.创建 pv <code class="highlight-chroma"><span class="highlight-line"><span class="highlight</pre> cl">pvcreate /dev/sda3 </span></span></code> 6.扩容 vq <code class="highlight-chroma"><span class="highlight-line"><span class="highlight"</pre> cl">vgextend centos /dev/sda3 </span></span></code> 7.扩容 lv <code class="highlight-chroma"><span class="highlight-line"><span class="highlight</pre> cl"># 将剩余的空间100%全部给lv扩容 </span></span></span></span> class="highlight-line"><span class="highlight-cl">lvextend -l +100% REE /dev/mapper/centos-root </span></span><span class="highlight-line"><span class="highlight-cl">或者 </span></span></span><span class="highlight-line"><span class="highlight-cl"># 将lv额外增加5G 间 </span></span></span></span> class="highlight-line"><span class="highlight-cl">lvextend -L +5G / ev/mapper/centos-root </span></span></code> <blockguote> >注意: 若提示 <code>Insufficient free space: 1280 extents needed, but only 1279 availabl </code>,将 100% 或者 5G 数字改小一些即可 </blockguote> 8.文件系统合并 <code class="highlight-chroma"><span class="highlight-line"><span class="highlight</pre> cl">xfs growfs /dev/mapper/centos-root </span></span></code> <blockquote> >注意: 若文件系统格式为 <code>ext\*</code>,则使用命令 <code>resize2fs /dev/mapper/ entos-root</code> </blockguote> <img src="https://ld246.com/images/img-loading.svg" alt="image.png" data-src="https: /b3logfile.com/file/2020/06/image-deaf9eea.png?imageView2/2/interlace/1/format/jpg"></ > <成功! </p> <blockquote> >注意:使用扩大本磁盘容量的方式扩容 LVM,若 lvm 所在的分区在磁盘的最后,可以通过 <cod >parted</code> 命令扩大分区之后扩容 lvm,反之建议直接新建分区进行扩容。 </blockguote> <blockquote> 若磁盘比较多,无法定位哪块盘的情况下,执行 <code>/dev/disk/by-path</code> 命令查看 <code>scsi</code> 号 </blockquote> <h4 id="方法二-添加一块新硬盘">方法二、添加一块新硬盘</h4> 1.在 ESXi 设置中新增一块 5G 硬盘 <img src="https://ld246.com/images/img-loading.svg" alt="image.png" data-src="https: /b3logfile.com/file/2020/06/image-d99ad9e4.png?imageView2/2/interlace/1/format/jpg"><b > 2.对新硬盘进行分区 <code class="highlight-chroma"><span class="highlight-line"><span class="highlight</pre>

cl">fdisk /dev/sdb

```
</span></span></code>
>分别按下: <code>n</code> (新建分区) -》<code>p</code> (选择主分区) -》<code>
</code> (设置分区号) -》<code>回车</code> (使用默认起始扇区) -》<code>回车</code>
使用默认 last 扇区) -》<code>t</code>(设置磁盘标志符) -》<code>1</code>(选择分区 3)
-》<code>8e</code>(将标识符改为 8e-LVM) -》<code>w</code>(保存分区表) 
3.刷新分区表
<code class="highlight-chroma"><span class="highlight-line"><span class="highlight</pre>
cl">partprobe /dev/sdb
</span></span></code>
<img src="https://ld246.com/images/img-loading.svg" alt="image.png" data-src="https:
/b3logfile.com/file/2020/06/image-9d217020.png?imageView2/2/interlace/1/format/jpg"></
4.创建 pv
<code class="highlight-chroma"><span class="highlight-line"><span class="highlight"</pre>
cl">pvcreate /dev/sdb1
</span></span></code>
5.扩容 vq
<code class="highlight-chroma"><span class="highlight-line"><span class="highlight</pre>
cl">vgextend centos /dev/sdb1
</span></span></code>
6.扩容 lv
<code class="highlight-chroma"><span class="highlight-line"><span class="highlight</pre>
cl"># 将剩余的空间100%全部给lv扩容
</span></span></span></span> class="highlight-line"><span class="highlight-cl">lvextend -l +100%
REE /dev/mapper/centos-root
</span></span><span class="highlight-line"><span class="highlight-cl">或者
</span></span></span><span class="highlight-line"><span class="highlight-cl"># 将lv额外增加5G
间
</span></span><span class="highlight-line"><span class="highlight-cl">lvextend -L +5G /
ev/mapper/centos-root
</span></span></code>
<blockquote>
>注意: 若提示 <code>Insufficient free space: 1280 extents needed, but only 1279 availabl
</code>,将 100% 或者 5G 数字改小一些即可
</blockquote>
7.文件系统合并
<code class="highlight-chroma"><span class="highlight-line"><span class="highlight</pre>
cl">xfs growfs /dev/mapper/centos-root
</span></span></code>
<blockquote>
>注意: 若文件系统格式为 <code>ext*</code>, 则使用命令 <code>resize2fs /dev/mapper/
entos-root</code>
</blockguote>
<img src="https://ld246.com/images/img-loading.svg" alt="image.png" data-src="https:
/b3logfile.com/file/2020/06/image-cfb6a8ac.png?imageView2/2/interlace/1/format/jpg"></
<成功! </p>
<h3 id="2-1-场景2-有分区-无LVM">2.1 场景 2,有分区,无 LVM</h3>
<img src="https://ld246.com/images/img-loading.svg" alt="image.png" data-src="https:
/b3logfile.com/file/2020/06/image-b6803119.png?imageView2/2/interlace/1/format/jpg"><b
>
1.将原硬盘容量直接扩大 5GB < br >
2.刷新磁盘
<code class="highlight-chroma"><span class="highlight-line"><span class="highlight">
```

cl">echo 1 &qt; /sys/class/scsi disk/2\:0\:1\:0/device/rescan </span></span></code> <img src="https://ld246.com/images/img-loading.svg" alt="image.png" data-src="https: /b3logfile.com/file/2020/06/image-d87d271b.png?imageView2/2/interlace/1/format/jpg">< r> 3.删除分区,重新新建分区 <code class="highlight-chroma"><span class="highlight-line"><span class="highlight"</pre> cl">fdisk /dev/sdb </span></span></code> >分别按下: <code>d</code> (删除分区) -》<code>n</code> (新建分区) -》<code>p< code>(选择主分区)-》<code>1</code>(设置分区号)-》<code>回车</code>(使用默认 始扇区)-》<code>回车</code>(使用默认 last 扇区)-》<code>w</code>(保存分区表)</ > 4.刷新分区表 <code class="highlight-chroma"><span class="highlight-line"><span class="highlight</pre> cl">partprobe /dev/sdb </span></span></code> <img src="https://ld246.com/images/img-loading.svg" alt="image.png" data-src="https: /b3logfile.com/file/2020/06/image-c16bceec.png?imageView2/2/interlace/1/format/jpg"><b 5.文件系统合并 <code class="highlight-chroma"><span class="highlight-line"><span class="highlight</pre> cl">xfs growfs /dev/sdb1 </span></span></code> <blockquote> >注意: 若文件系统格式为 <code>ext\*</code>,则使用命令 <code>resize2fs /dev/sdb1</c de ></blockguote> <img src="https://ld246.com/images/img-loading.svg" alt="image.png" data-src="https: /b3logfile.com/file/2020/06/image-a5aac0fd.png?imageView2/2/interlace/1/format/jpg"><b 成功! <blockquote> 注意:若一块硬盘有多个分区,则只能对最后一个分区进行扩容操作,中间分区不建议扩容,风 太大。 <br> 删除分区的方式非常危险,为避免异常情况,建议使用 < code>parted /dev/sdb</code> 进行分 扩容 </blockquote> <h3 id="2-1-场景3-无分区-有LVM">2.1 场景 3,无分区,有 LVM</h3> <img src="https://ld246.com/images/img-loading.svg" alt="image.png" data-src="https: /b3logfile.com/file/2020/06/image-1fecb1ed.png?imageView2/2/interlace/1/format/jpg"></ > <h4 id="方法一-增大原磁盘空间-">方法一、增大原磁盘空间</h4> >1.将原磁盘空间扩大 5GB<br> 2.刷新磁盘 <code class="highlight-chroma"><span class="highlight-line"><span class="highlight</pre> cl">echo 1 &qt; /sys/class/scsi disk/2\:0\:1\:0/device/rescan </span></span></code> <img src="https://ld246.com/images/img-loading.svg" alt="image.png" data-src="https: /b3logfile.com/file/2020/06/image-ef0ffb1e.png?imageView2/2/interlace/1/format/jpg"><br/> 3.刷新 pv

<code class="highlight-chroma"><span class="highlight-line"><span class="highlight cl">pvresize /dev/sdb

</span></span></code> <img src="https://ld246.com/images/img-loading.svg" alt="image.png" data-src="https: /b3logfile.com/file/2020/06/image-3b6aeaf8.png?imageView2/2/interlace/1/format/jpg"><b > 4.扩容 lv <code class="highlight-chroma"><span class="highlight-line"><span class="highlight</pre> cl"># 将剩余的空间100%全部给lv扩容 </span></span></span></span> class="highlight-line"><span class="highlight-cl">lvextend -l +100% REE /dev/mapper/data-backup </span></span><span class="highlight-line"><span class="highlight-cl">或者 </span></span></span><span class="highlight-line"><span class="highlight-cl"># 将lv额外增加5G 间 </span></span></span></span> class="highlight-line"><span class="highlight-cl">lvextend -L +5G / ev/mapper/data-backup </span></span></code> <blockquote> >注意: 若提示 <code>Insufficient free space: 1280 extents needed, but only 1279 availabl </code>,将 100% 或者 5G 数字改小一些即可 </blockguote> 5.文件系统合并 <code class="highlight-chroma"><span class="highlight-line"><span class="highlight</pre> cl">xfs growfs /dev/mapper/data-backup </span></span></code> <blockquote> >注意: 若文件系统格式为 <code>ext\*</code>,则使用命令 <code>resize2fs /dev/mapper/ ata-backup</code> </blockquote> <img src="https://ld246.com/images/img-loading.svg" alt="image.png" data-src="https: /b3logfile.com/file/2020/06/image-1707cc90.png?imageView2/2/interlace/1/format/jpg"></ > <成功!</p> <blockquote> 若磁盘比较多,无法定位哪块盘的情况下,执行 <code>/dev/disk/by-path</code> 命令查看 <code>scsi</code> 号 </blockquote> <h4 id="方法二-添加一块新硬盘-">方法二、添加一块新硬盘</h4> >1.添加一块 5G 的硬盘 <img src="https://ld246.com/images/img-loading.svg" alt="image.png" data-src="https: /b3logfile.com/file/2020/06/image-f8169eaa.png?imageView2/2/interlace/1/format/jpg"><b 2.创建 pv <code class="highlight-chroma"><span class="highlight-line"><span class="highlight"> cl">pvcreate /dev/sdc </span></span></code> 3.扩容 vq <code class="highlight-chroma"><span class="highlight-line"><span class="highlight</pre> cl">vgextend data /dev/sdc </span></span></code> 4.扩容 lv <code class="highlight-chroma"><span class="highlight-line"><span class="highlight"</pre> cl"># 将剩余的空间100%全部给lv扩容 </span></span></span></span> class="highlight-line"><span class="highlight-cl">lvextend -l +100% REE /dev/mapper/data-backup </span></span><span class="highlight-line"><span class="highlight-cl">或者

</span></span><span class="highlight-line"><span class="highlight-cl"># 将lv额外增加5G 间 </span></span></span><span class="highlight-line"><span class="highlight-cl">lvextend -L +5G / ev/mapper/data-backup </span></span></code> <blockguote> >注意: 若提示 <code>Insufficient free space: 1280 extents needed, but only 1279 availabl </code>,将 100% 或者 5G 数字改小一些即可 </blockquote> 5.文件系统合并 <code class="highlight-chroma"><span class="highlight-line"><span class="highlight</pre> cl">xfs growfs /dev/mapper/data-backup </span></span></code> <blockquote> >注意: 若文件系统格式为 <code>ext\*</code>, 则使用命令 <code>resize2fs /dev/mapper/ entos-root</code> </blockguote> <img src="https://ld246.com/images/img-loading.svg" alt="image.png" data-src="https: /b3logfile.com/file/2020/06/image-1508a231.png?imageView2/2/interlace/1/format/jpg"><b 成功! <h3 id="2-1-场景4-无分区-无LVM">2.1 场景 4, 无分区, 无 LVM</h3> <img src="https://ld246.com/images/img-loading.svg" alt="image.png" data-src="https: /b3logfile.com/file/2020/06/image-aaaf0265.png?imageView2/2/interlace/1/format/jpg"><b > 1.将原磁盘容量增大 5G < br> 2.刷新硬盘 <code class="highlight-chroma"><span class="highlight-line"><span class="highlight</pre> cl">echo 1 &qt; /sys/class/scsi device/0\:0\:0\:0/device/rescan </span></span><span class="highlight-line"><span class="highlight-cl">或 </span></span></span><span class="highlight-line"><span class="highlight-cl">echo 1 &gt; /sys/c ass/block/sda/device/rescan </span></span><span class="highlight-line"><span class="highlight-cl">或 </span></span></span><span class="highlight-line"><span class="highlight-cl">echo '- - -' &gt; /s s/class/scsi host/host0/scan </span></span></code> <img src="https://ld246.com/images/img-loading.svg" alt="image.png" data-src="https: /b3logfile.com/file/2020/06/image-a7bbea10.png?imageView2/2/interlace/1/format/jpg"></ 3.文件系统合并 <code class="highlight-chroma"><span class="highlight-line"><span class="highlight</pre> cl">xfs growfs /dev/sdb </span></span></code> <blockquote> >注意: 若文件系统格式为 <code>ext\*</code>,则使用命令 <code>resize2fs /dev/sdb</co e> </blockquote> <img src="https://ld246.com/images/img-loading.svg" alt="image.png" data-src="https: /b3logfile.com/file/2020/06/image-4de5aafc.png?imageView2/2/interlace/1/format/jpg"><b 成功!